## Reconnect February 24, 2023

- 1. Visit the CTA Website to view the Workshop Booklet. Read through it and decide what sessions you want to register for. You need to choose a Session A and a Session B OR a Session C. (CTA PD Day Coquitlam Teachers Association)
- 2. Visit <u>https://cvent.me/ZNoQ83?locale=en</u> to register. Click on "Register Now"

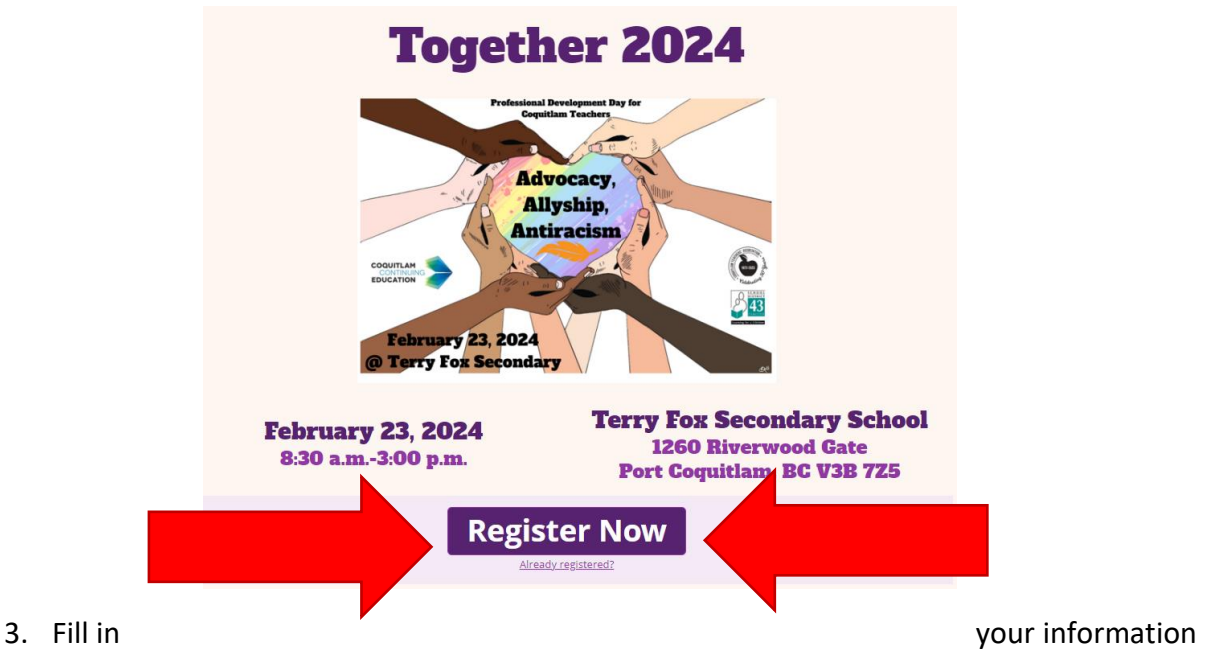

and click "Next" on the first page. When you get to "Registration Items" click on the "Select" button under the word "Free", then click "Next".

|               | ſ | Personal Information     Fill out the information below, then click Next to continue.      First Name     Last Name | Registration Items<br>Select an item and click Next or Submit. |                |
|---------------|---|----------------------------------------------------------------------------------------------------|----------------------------------------------------------------|----------------|
| Fill this in! |   | Email Address - please use your SD43 email address (if you have one)     Confirm email address                      | Event Registration                                             | Free<br>Select |
|               |   | School  Current Position Coquitam Teacher Coquitam Administration Coquitam Administration                           | Previous Cancel Next                                           |                |
|               | L | Coquitiam Student Leacher Coquitam Student Leacher Cencel Cancel Next                                               | For support, please contact:                                   |                |

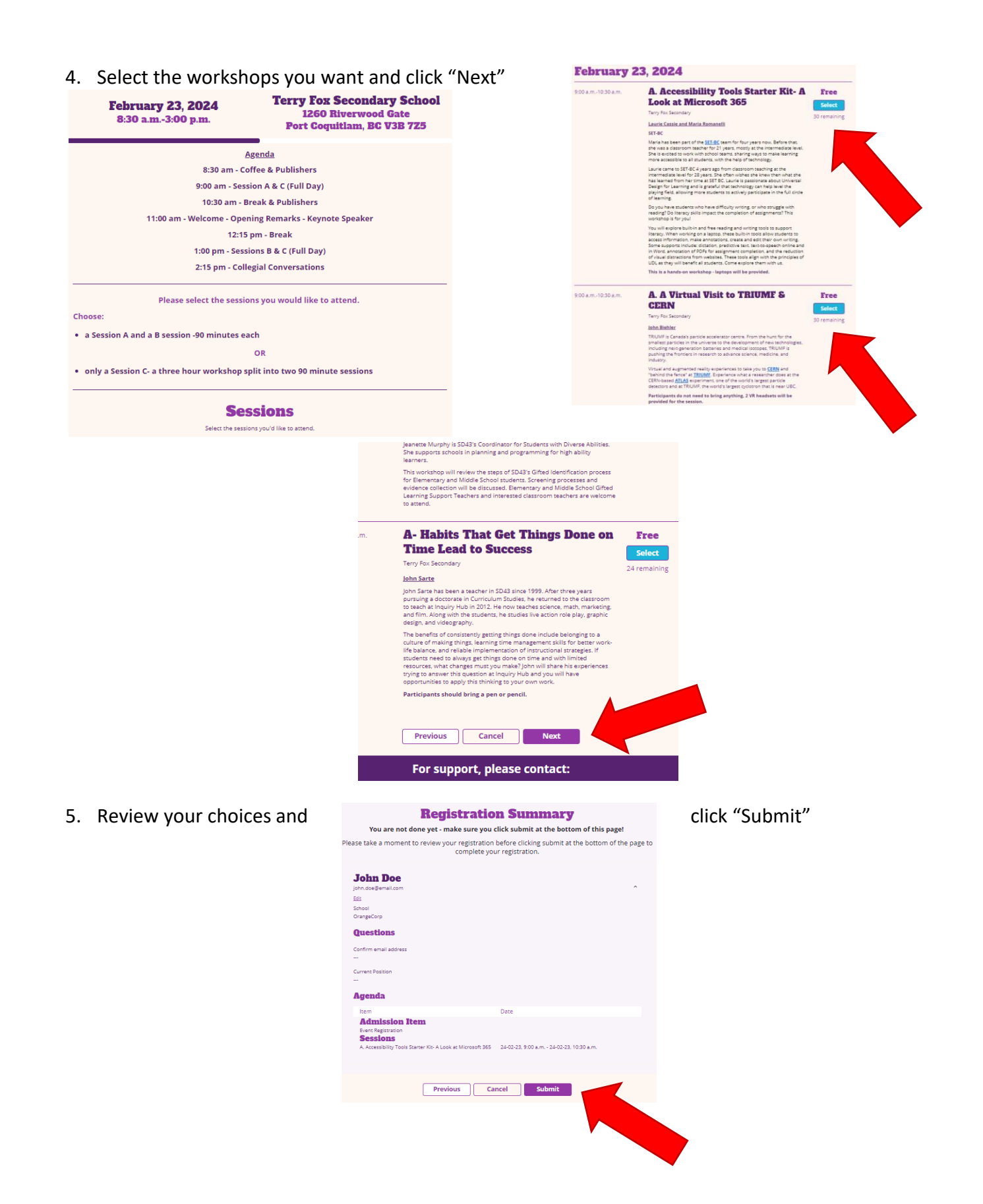

6. You are not registered until you see this screen with "Congratulations, you are now registered!" at the top! You will also receive a confirmation email with the sessions you've selected, but links to your choices will be sent closer to the event.

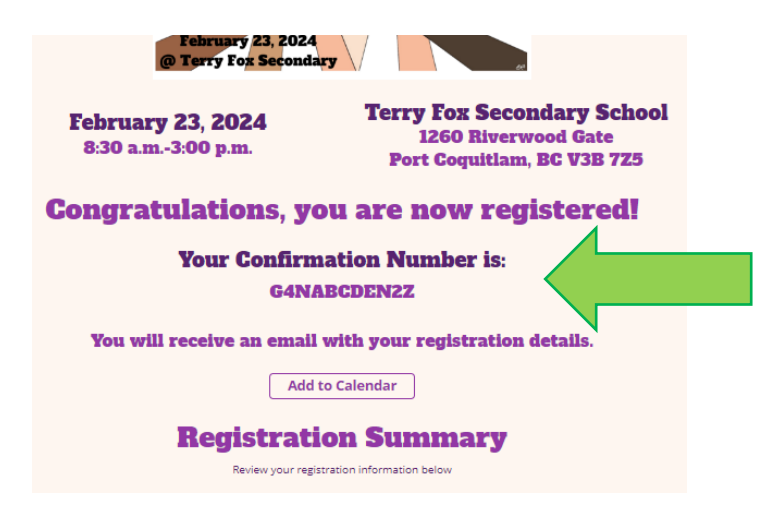

- 7. Print/screenshot/take a photo of your confirmation email so you know what you signed up for!
- Check the "Other/Junk" folder of your inbox if you don't see your confirmation email. If you still do not receive a confirmation email within a day or two, please email <u>bweir@cta43.org.</u>